# Novell

# Szybki start

Niniejszy dokument pomaga zapoznać się z systemem Novell Filr oraz ułatwia zrozumienie najistotniejszych pojęć i zadań.

## Informacje o systemie Filr

System Filr umożliwia wykonywanie następujących czynności:

- Uzyskiwanie dostępu do potrzebnych plików z
  - przeglądarki internetowej,
  - aplikacji klienckiej,
  - urządzenia przenośnego.

Aby uzyskać więcej informacji, zobacz "Uzyskiwanie dostępu do systemu Filr" w dokumencie *Filr 2.0: Podręcznik użytkownika aplikacji sieci Web*.

• Współdzielenie plików ze współpracownikami.

Przyznawanie praw do współdzielonych plików.

Można na przykład:

- Współdzielić plik z Użytkownikiem A i dać mu prawo tylko do odczytu.
- Współdzielić ten sam plik z Użytkownikiem B i dać mu prawo do edycji.
- Sprawdzanie, jakie pliki są współdzielone z Tobą i jakie pliki współdzielisz z innymi użytkownikami.

Aby uzyskać więcej informacji, zobacz "Współdzielenie plików i folderów" w dokumencie *Filr* 2.0: Podręcznik użytkownika aplikacji sieci Web.

 Współpraca za pomocą komentarzy nad współdzielonymi plikami.

Użytkownicy z udziałem mogą wyświetlać i dodawać komentarze.

Aby uzyskać więcej informacji, zobacz "Komentowanie pliku" w dokumencie *Filr 2.0: Podręcznik użytkownika aplikacji sieci Web*.

System Filr udostępnia pliki w następujących miejscach:

- Foldery sieciowe
- Moje pliki

### FOLDERY SIECIOWE

Foldery sieciowe zapewniają dostęp do systemu plików organizacji. Administrator systemu definiuje, które foldery sieciowe widzisz oraz jakie masz w odniesieniu do nich prawa współdzielenia.

Aby uzyskać więcej informacji o folderach sieciowych, zobacz "Uzyskiwanie dostępu do plików i folderów w systemie plików organizacji (folderów sieciowych)" w dokumencie *Filr 2.0: Podręcznik użytkownika aplikacji sieci Web*.

### MOJE PLIKI

Obszar Moje pliki może zawierać jeden lub oba z następujących elementów, zgodnie z definicją administratora systemu Filr:

- Osobista pamięć masowa dla plików i folderów, które chcesz przekazywać bezpośrednio do witryny Filr.
- Katalog domowy w systemie plików organizacji.

Pliki i foldery, które znajdują się w obszarze Moje pliki, domyślnie są widoczne tylko dla danego użytkownika. Prawa współdzielenia elementów z obszaru Moje pliki są określane przez administratora systemu.

## Uzyskiwanie dostępu do systemu Filr

System Filr zapewnia trzy wygodne metody dostępu:

- "Uzyskiwanie dostępu do systemu Filr z przeglądarki internetowej" na stronie 2
- "Uzyskiwanie dostępu do systemu Filr z systemu plików" na stronie 2
- "Uzyskiwanie dostępu do systemu Filr z urządzenia przenośnego" na stronie 2

#### UZYSKIWANIE DOSTĘPU DO SYSTEMU FILR Z PRZEGLĄDARKI INTERNETOWEJ

Dostęp do systemu Novell Filr można uzyskać z przeglądarki internetowej, w sposób opisany w dokumencie *Filr 2.0: Podręcznik użytkownika aplikacji sieci Web*.

# Uzyskiwanie dostępu do systemu Filr z systemu plików

Dostęp do systemu Filr można uzyskać bezpośrednio z systemu plików na komputerze (z systemem Windows lub Mac).

Aby uzyskać więcej informacji, zobacz dokumenty *Aplikacja Filr Desktop dla systemu Windows* — *Szybki start* (http://www.novell.com/documentation/novell-filr-2/filr-2-qsdesktop/data/filr-2-qs-desktop.html) oraz *Aplikacja Filr Desktop dla systemu Mac* — *Szybki start* (http:// www.novell.com/documentation/novell-filr-2/filr-2-qsdesktopmac/data/filr-2-qs-desktopmac.html).

#### Uzyskiwanie dostępu do systemu Filr z urządzenia przenośnego

Dostępne są rodzime aplikacje dla systemów iOS, Android i Windows umożliwiające uzyskanie dostępu do witryny Filr. Uzyskiwanie dostępu do systemu Filr za pośrednictwem przeglądarki internetowej na urządzeniu przenośnym nie jest obsługiwane. Zamiast tego należy pobrać aplikację Filr Mobile zgodną z używanym urządzeniem przenośnym.

Aby uzyskać więcej informacji, zobacz dokument *Aplikacja mobilna Filr 2.0 — Szybki start* (http://www.novell.com/ documentation/novell-filr-2/filr-2-qs-mobile/data/filr-2-qs-mobile.html).

- "Interfejs na telefonie komórkowym" na stronie 2
- "Interfejs na tablecie" na stronie 2

### Interfejs na telefonie komórkowym

W tym przykładzie przedstawiono aplikację Filr na urządzeniu z systemem iOS. Wygląd i sposób działania aplikacji różni się na urządzeniach z systemem Android lub Windows.

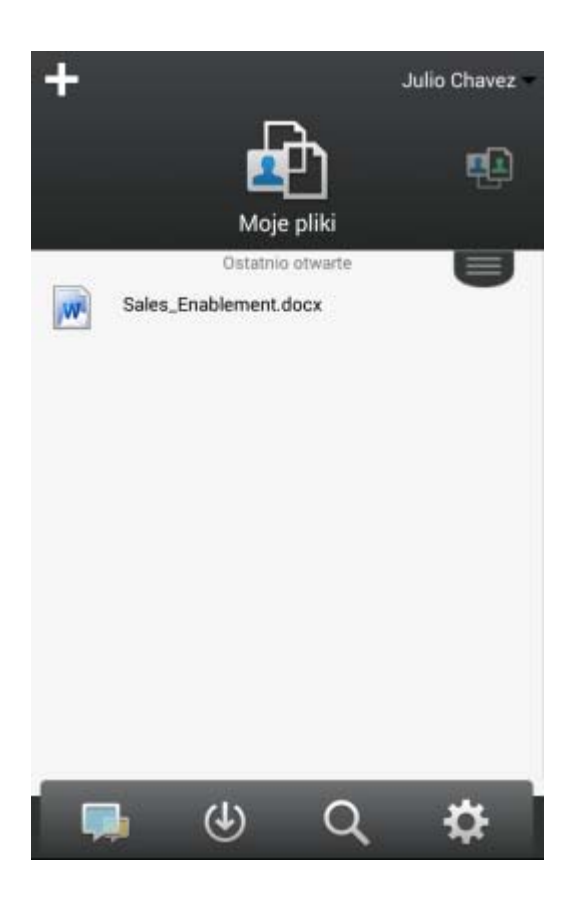

### Interfejs na tablecie

W tym przykładzie przedstawiono aplikację Filr na urządzeniu z systemem iOS. Wygląd i sposób działania aplikacji różni się na urządzeniach z systemem Android lub Windows.

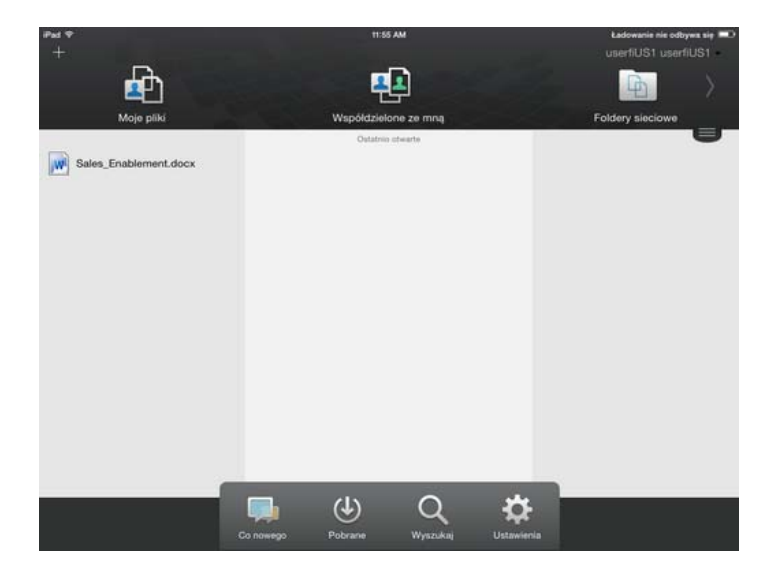

# Uzyskiwanie dostępu do systemu Filr z przeglądarki internetowej

Poza skorzystaniem z przeglądarki internetowej (metoda opisana w tej sekcji), dostęp do systemu Filr można też uzyskać z aplikacji klienckiej lub urządzenia przenośnego (zobacz "Uzyskiwanie dostępu do systemu Filr z systemu plików" na stronie 2 i "Uzyskiwanie dostępu do systemu Filr

### z urządzenia przenośnego" na stronie 2).

Aby uruchomić system Filr z przeglądarki internetowej:

- 1 Uruchom przeglądarkę internetową (np. Mozilla Firefox lub Internet Explorer).
- 2 Przejdź pod adres URL witryny Filr Twojej firmy.

| 🛛 Zaloguj się przy użyciu | konta Ope | nID |  |
|---------------------------|-----------|-----|--|
| dentyfikator użytkownika: | 1         |     |  |
| lasło:                    |           |     |  |
| Nie pamietasz hasła?      |           |     |  |

- 3 (Warunkowo) Jeśli w danej witrynie Filr został włączony dostęp dla gości, możesz kliknąć opcję Wejdź jako gość w oknie dialogowym logowania, aby zalogować się w witrynie Filr jako gość. (Użytkownik zalogowany jako gość ma dostęp tylko do elementów współdzielonych publicznie).
- 4 W polu *Identyfikator użytkownika* podaj swoją nazwę użytkownika systemu Filr.
- 5 W polu Hasło podaj swoje hasło systemu Filr.

Jeśli nie znasz swojej nazwy użytkownika i hasła systemu Filr, skontaktuj się z administratorem systemu Filr.

Przycisk *Nie pamiętasz hasła*? dotyczy tylko użytkowników zewnętrznych (użytkowników, którzy otrzymali zaproszenie do witryny Filr w wiadomości email). Jeśli jest to witryna Filr Twojej firmy, najprawdopodobniej jesteś użytkownikiem wewnętrznym i nie możesz zmienić swojego hasła za pomocą tej funkcji.

6 Kliknij opcję Zaloguj.

# Poznawanie interfejsu aplikacji Filr Web i jego funkcji

Przy pierwszym uruchomieniu systemu Filr w przeglądarce internetowej zostaje wyświetlona strona Moje pliki. Na tej stronie możesz zarządzać wszystkimi utworzonymi przez siebie plikami.

| Obszar zawartości |                            |                   |                | Nagłówek                  |                  |                           |   |
|-------------------|----------------------------|-------------------|----------------|---------------------------|------------------|---------------------------|---|
| Nove              | II. Filr                   | Ъ I               |                |                           |                  | Julio Chavez              |   |
| £.                | <b>Q M</b>                 | pliki Współd      | zielone ze mną | Współdzielone przeze mnie | Foldery slettowe | Q Wyankaj                 |   |
|                   | Moje pliki                 |                   |                |                           |                  | Wyświeti stronę Co nowego | Û |
| Now               | r folder) (Współdzieł) (Us | uni) (Dodaj pliki | L. Więcej 🕶    |                           |                  | 🖲 Filmį litię             | 0 |
|                   | A Nazwa                    |                   | C Rozmi        | ar Zmodyfikowano          |                  |                           |   |
|                   | Product X                  |                   |                | 2013-04-21 20:00          |                  |                           |   |
|                   | Product Y                  | *                 |                | 2013-04-21 19:57          |                  |                           |   |
|                   |                            |                   |                |                           |                  |                           |   |

# OMÓWIENIE NAGŁÓWKA

Nagłówek udostępnia następujące funkcje:

**Osoby:** Kliknij ikonę *Osoby* 22, aby wyświetlić listę wszystkich użytkowników w systemie.

**Co nowego.** Kliknij ikonę Co nowego , aby wyświetlić aktualny widok najnowszych zmian, jakie zaszły w witrynie Filr.

Są tu wyświetlane najnowsze zmiany w dokumentach, do których masz dostęp. Obejmuje to nowe i zmodyfikowane pliki, wraz z informacjami, którzy użytkownicy je zmodyfikowali.

**Moje pliki.** W tym obszarze możesz zarządzać wszystkimi utworzonymi przez siebie plikami.

**Współdzielone ze mną.** Wyświetla wszystkie pliki, które współdzielą z Tobą inni użytkownicy.

Współdzielone przeze mnie. W tym obszarze możesz zarządzać wszystkimi plikami, które współdzielisz z innymi użytkownikami.

Służy on też do zarządzania prawami, jakie mają inni użytkownicy w odniesieniu do plików, które z nimi współdzielisz. Możesz unieważniać istniejące prawa, przyznawać nowe itp.

**Foldery sieciowe.** Wyświetla wszystkie pliki i foldery, do których masz dostęp w firmowym systemie plików.

**Publiczne.** Wyświetla wszystkie pliki i foldery współdzielone publicznie. Ten obszar jest dostępny tylko po włączeniu współdzielenia publicznego dla witryny Filr.

**Imię i nazwisko w postaci łącza.** Kliknij swoje imię i nazwisko w postaci łącza w prawym górnym rogu dowolnej strony aplikacji Filr, aby wyświetlić następujące opcje:

 Informacje o przydziale danych. (Warunkowo) Wyświetlany jest bieżący przydział danych oraz ilość już wykorzystanego przydziału.

Jeśli ta opcja nie jest widoczna, administrator systemu Filr nie wprowadził ograniczenia w postaci przydziału danych. Aby uzyskać więcej informacji o przydziale danych, zobacz "Zarządzanie przydziałem danych" w dokumencie *Filr 2.0: Podręcznik użytkownika aplikacji sieci Web*.

- Wyświetl profil. Wyświetla Twój profil w systemie Filr.
- Preferencje osobiste. S Wyświetla preferencje osobiste. Można skonfigurować następujące preferencje osobiste:
  - Liczba elementów na stronę folderu. Określ, ile plików ma być wyświetlanych na danej stronie. Aby uzyskać więcej informacji, zobacz "Konfigurowanie liczby plików wyświetlanych na stronie folderu" w dokumencie Filr 2.0: Podręcznik użytkownika aplikacji sieci Web.
  - Przy kliknięciu pliku. Określ domyślne zachowanie po kliknięciu nazwy pliku. Aby uzyskać więcej informacji, zobacz "Zmiana domyślnego zachowania po kliknięciu nazwy pliku" w dokumencie Filr 2.0: Podręcznik użytkownika aplikacji sieci Web.
  - Ukryj kolekcję publiczną. Wybierz tę opcję, aby

ukryć ikonę *Publiczne* w nagłówku, przez co nie będzie już wyświetlana w kliencie sieci Web. Aby uzyskać więcej informacji o wyświetlaniu plików współdzielonych publicznie, zobacz "Uzyskiwanie dostępu do publicznych plików i folderów" w dokumencie *Filr 2.0: Podręcznik* użytkownika aplikacji sieci Web.

- Definiuj wymuszenia edytora. Ta funkcja umożliwia zmianę domyślnych ustawień edytora dotyczących edycji plików. Aby uzyskać więcej informacji, zobacz "Nie można edytować plików w dokumencie "Filr 2.0: Podręcznik użytkownika aplikacji sieci Web.
- Zmień hasło: Podaj swoje bieżące hasło oraz nowe hasło.
- Pomoc. Wyświetla Podręcznik użytkownika aplikacji Filr Web.
- **Pobierz aplikację Filr Desktop.** (Warunkowo) Wyświetla stronę pobierania aplikacji Filr Desktop.

Jeśli ta opcja jest niedostępna, administrator systemu Filr jej nie włączył.

• Wyloguj. Umożliwia wylogowanie się z witryny Filr.

**Pole wyszukiwania.** Funkcja globalnego wyszukiwania, która przeszukuje całą zawartość witryny Filr, w tym metadane plików oraz ich zawartość.

### OMÓWIENIE OBSZARU ZAWARTOŚCI

Obszar zawartości systemu Filr to miejsce, w którym jest wyświetlana większość informacji.

# Zmiana hasła

Metoda zmiany hasła opisana w tej sekcji jest dostępna tylko dla użytkowników lokalnych i zewnętrznych. Jeśli nie możesz zmienić swojego hasła systemu Filr zgodnie z tym opisem, skontaktuj się z administratorem systemu Filr.

- 1 Kliknij swoje imię i nazwisko w postaci łącza w prawym górnym rogu dowolnej strony aplikacji Filr.
- 2 Kliknij przycisk Zmień hasło.

Zostanie wyświetlone okno dialogowe Zmiana hasła.

- 3 Podaj swoje bieżące hasło, a następnie podaj i potwierdź nowe hasło.
- 4 Kliknij przycisk OK.

# Modyfikowanie profilu

Czasem może zajść konieczność ręcznego zaktualizowania profilu w celu dodania ważnych informacji kontaktowych, takich jak adres e-mail, numer telefonu lub zdjęcie.

1 Kliknij swoje imię i nazwisko w postaci łącza w prawym górnym rogu dowolnej strony aplikacji Filr.

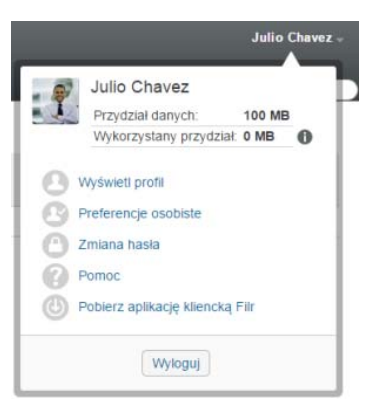

- 2 Kliknij opcję Wyświetl profil.
- 3 Kliknij opcję *Edytuj*, wprowadź wszelkie niezbędne zmiany, a następnie kliknij przycisk *OK*.

Dostępne pola:

- Identyfikator użytkownika
- Hasło

Ta informacja może nie być dostępna do modyfikacji, jeśli informacje są synchronizowane z katalogu firmowego..

- Imię
- Nazwisko
- Obraz

W przypadku aktualizacji zdjęcia profilowego zaktualizowanie zdjęcia w aplikacji Filr Mobile może zająć do godziny..

Strefa czasowa

Nie należy zmieniać tego ustawienia, ponieważ przy każdym uruchomieniu systemu Filr jest ono zastępowane ustawieniem strefy czasowej przeglądarki.

Ustawienie regionalne

Umożliwia zmianę języka, w którym jest wyświetlany interfejs systemu Filr po uzyskaniu do niego dostępu przez sieć Web.

- Nazwa stanowiska
- Informacje o mnie
- Adres e-mail
- Telefon

Jeśli podasz w swoim profilu numer telefonu, możesz wybrać opcję otrzymywania powiadomień o subskrypcji plików za pośrednictwem wiadomości SMS (zobacz "Subskrybowanie folderu lub pliku" w dokumencie *Filr 2.0: Podręcznik użytkownika aplikacji sieci Web*).

Adres e-mail wiadomości SMS

Jeśli nie możesz edytować żadnych pól, najprawdopodobniej są one synchronizowane z katalogu firmowego.

## Wyświetlanie dokumentacji pomocy

1 Kliknij swoje imię i nazwisko w postaci łącza w prawym górnym rogu dowolnej strony aplikacji Filr.

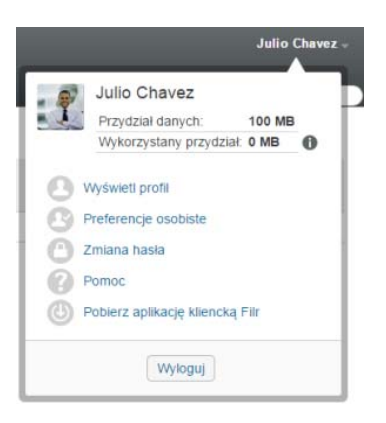

2 Kliknij ikonę Pomoc

System Filr wyświetli *Podręcznik użytkownika aplikacji sieci Web* w nowym oknie przeglądarki.

## Wylogowanie

1 Kliknij swoje imię i nazwisko w postaci łącza w prawym górnym rogu dowolnej strony aplikacji Filr.

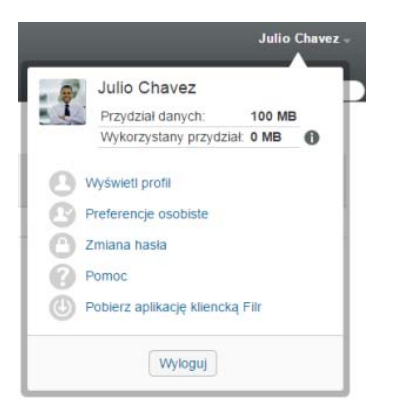

### 2 Kliknij opcję Wyloguj.

Informacje prawne: Aby uzyskać informacje prawne, na temat znaków towarowych, zrzeczeń, gwarancji, eksportu i innych ograniczeń użytkowania, praw rządu Stanów Zjednoczonych, zasad dotyczących patentów oraz zgodności ze standardem FIPS, zobacz https://www.novell.com/company/legal/.

Copyright ©2016 Novell, Inc. Wszystkie prawa zastrzeżone.